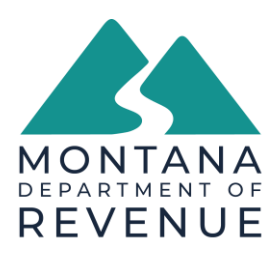

## GOVERNOR GREG GIANFORTE DIRECTOR BRENDAN BEATTY

## To: Tax Software Developers Concerning: 2023 Pass-Through Entity Tax Form PTE V1.2

## We have uploaded an updated version of the PTE Form.

|     |                                                                 |                                                                    |                        |                |                         |                                   |                         |          | Ŷ×               | Layers            |  |
|-----|-----------------------------------------------------------------|--------------------------------------------------------------------|------------------------|----------------|-------------------------|-----------------------------------|-------------------------|----------|------------------|-------------------|--|
| Fo  | orm PTE                                                         | 2023                                                               | Montana Pas            | ss-Throu       | uah Entity 1            | ax Returr                         | n 🗌                     |          | ~                | PTE 2023.indd     |  |
|     |                                                                 | Inc                                                                | lude a complete copy   | of all related | federal forms and       | schedules.                        | PTE                     | V1.2     |                  | Dots              |  |
| St  | No<br>taples                                                    | Partnership 40 S corporation 50                                    |                        |                |                         |                                   |                         | æ        | Text and Targets |                   |  |
| Pag | je 1                                                            | For calendar yea                                                   | ar 2023 or tax year b  | eginning 📃     | MDD2023                 | and ending                        |                         |          |                  | Data              |  |
| Ma  | rk all that apply:                                              | Name FEIN FEIN                                                     |                        |                |                         |                                   |                         |          |                  |                   |  |
| 120 | Initial return                                                  | Federal Business Code/NAICS 230                                    |                        |                |                         |                                   |                         |          |                  | Vendor Barcode    |  |
| 130 | Final return                                                    | Mailing Address                                                    |                        |                |                         | MT Secretary of State ID # 240    |                         |          |                  | Images            |  |
| 140 | Amended return                                                  | Date of Registration in Montana 250 / D D M M M M                  |                        |                |                         |                                   |                         |          |                  |                   |  |
| 150 | Refund return<br>PTP                                            | City State ZIP Code + 4                                            |                        |                |                         | State formed in 260 on 270 DDYYYY |                         |          | <b>3</b> 25      | Zeros             |  |
| 160 |                                                                 |                                                                    |                        |                |                         |                                   |                         |          |                  | Blue Boxes        |  |
| 180 | Resident PTET                                                   | Enter Number of:                                                   | Schedules K-1 Included | 190            | Nonresident Owners      | 210 5                             | Schedules DE Included 2 | 21       |                  | MEF Reference     |  |
|     |                                                                 |                                                                    | Resident Owners        | 200            | Other Types of Owners   | 220 30                            | chequies K-1 Received   | <u> </u> |                  | Not Captured      |  |
|     | Owners' Distributive Share of Income Items (federal Schedule K) |                                                                    |                        |                |                         |                                   |                         |          |                  | Grav Boxes        |  |
|     | 1 Ordinary b                                                    | usiness income (loss)                                              | ;)                     |                |                         |                                   | 1 280 0                 |          | as.              | ,                 |  |
|     | 2 Net rental                                                    | 2 Net rental real estate income (loss) (include federal Form 8825) |                        |                |                         |                                   | 2 290 0                 | 0.0      |                  | Draft Watermark   |  |
|     | 3a Other gros                                                   | gross rental income (loss)                                         |                        |                | 3a 300                  | 00                                |                         |          |                  | Grid with number  |  |
|     | 3b Expenses                                                     | s from other rental activities (include detailed statement)        |                        |                | 3b 310                  | 00                                |                         |          |                  | one with helipers |  |
|     | 3 Subtract lin                                                  | e 3h from line 3a                                                  |                        | This           | is your other net renta | Lincome or loss                   | 3 320                   | 0.0      |                  |                   |  |

The layer is turned off by default. To view the layer, please follow these steps:

- 1. Click on the Layers icon.
- 2. Click on the carrot to the left of "PTE 2023.indd."
- 3. Click on the box to the left of "MEF Reference."
- 4. MeF References will be visible in red beneath the fillable fields.

Thank you,

Information Governance Unit dore-services@mt.gov